# 衞生署學童免疫接種學校入門網使用手冊 (供有關學校參考)

衞生署學童免疫接種學校入門網("入門網")(<u>https://www.dhsisp.gov.hk/IRS/</u>)已於 2013/14 學年起運作。本手冊記載使用流程以供有關學校參考。

#### •系統開放時間如下:

- 。 星期一至五(除公眾假期): 上午 9:00 下午 6:00
- 。 系統在上述以外時間仍會運行,但可能會因臨時維修工程而使系統有不穩定及反應變慢情況,或令使用者未能如常暢順操作。

#### •為確保運行暢順,建議電腦和瀏覽器的配置如下:

- $\circ$  Windows 10
- Microsoft Edge, Chrome
- Microsoft Excel 2013-2021

如需技術支援,請於辦公時間(星期一至五(工作天): 上午 9:00 -下午 6:00)致電 3542 6929 或電郵至 cims2\_enquiry@ha.org.hk 與衞生署「免疫接種記錄 系統支援小組」聯絡。

| 一.首次登入及啓動帳戶程序      | 3  |
|--------------------|----|
| 二.下載範本及填寫學生名單的程序   | 5  |
| 三 <u>上載學生名單的程序</u> | 12 |

# 一.首次登入及啓動帳戶程序

- 1. 開啟 Internet Explorer,輸入網址: <u>https://www.dhsisp.gov.hk/IRS/</u>
- 2. 當系統顯示如下圖版面,請選擇語言。

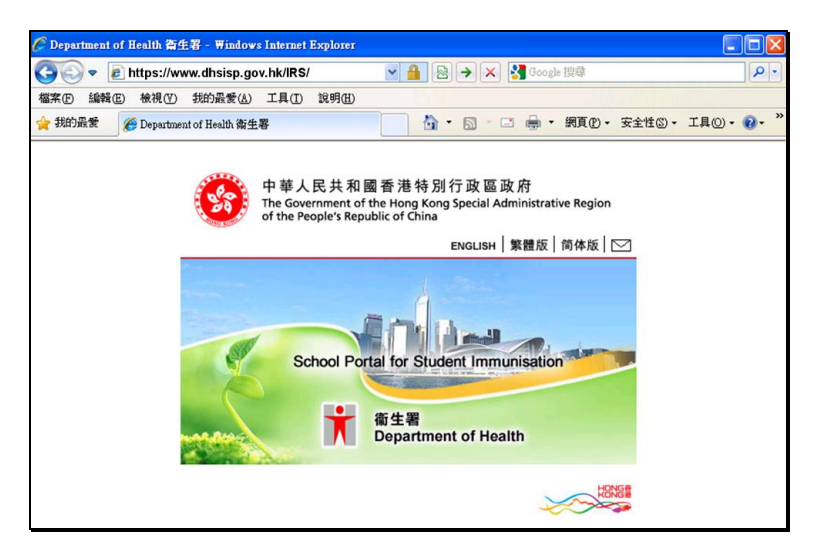

3. 從左邊選單中選擇「登入」。(衞生署學童免疫注射小組將另函通知學校相關的用戶名稱,而密碼將經由電郵傳送至指定的電子郵件地址。)

| 香港特別行政區政<br>衛生署學童免約 | <sup>府</sup><br>疫接種學校入門網 | GOVHK香港政府一站通 ENGLISH 繁體版 简体版                  |
|---------------------|--------------------------|-----------------------------------------------|
| 最新消息<br>關於我們        | 登入                       |                                               |
| 登入                  | 用戶名稱:                    | 在安全模式下,本頁使用了TLS傳輸技術來額<br>外保護閣下的密碼傳送。 在成功登入後,所 |
| 下載學生名單範本            |                          | 月在 学单兄没接種学校入門網 内信息的傳<br>翰亦在安全模式下進行。           |

## 4. 首次成功登入後,系統顯示如下信息:

| 香港特別行政區政府<br>衛生署學童免務 | 府<br>及接種學校入門網<br>GovHK香港政府一站通 ENGLISH 繁體版 简体版 搜尋    |
|----------------------|-----------------------------------------------------|
| 最新消息                 | <b>杏</b> 入                                          |
| 關於我們                 |                                                     |
| 登入                   | 登入成功. 系統已寄出電郵到與 貴校指定的電子郵件地址. 請查閱及按動電郵內的連結以完成戶口啟動程序. |
| 忘記密碼                 |                                                     |
| 下載學生名單範本             |                                                     |

5. 系統會寄出另一電郵(如下圖)至學校指定的電子郵件地址。請點擊郵件內的連結以完成啓動程序。

| From:                                                                                                    | enquiry_ehr@dh.gov.hk                                                                                                    |  |  |  |  |
|----------------------------------------------------------------------------------------------------|----------------------------------------------------------------------------------------------------|--|--|--|--|
| Date:<br>Subject:                                                                                                    | 26/07/2013 16:15<br>Account Activation Required for the School Portal of the Department of Health                                                                                                    |  |  |  |  |
| 請點擊以下連續                                                                                                    | 拟啓動 ————————————————————————————————————                                                                                                    |  |  |  |  |
| 點擊這裡以啓動                                                                                                    | 的限户                                                                                                    |  |  |  |  |
| 啓動帳戶後,閣                                                                                                    | 下可登入衛生署學童免疫接種學校入門網。                                                                                                    |  |  |  |  |
| 本電子郵件是由                                                                                                    | 本電子郵件是由香港特别行政區政府衛生署發出,僅供預期的收件人參閱。如閣下不是預期的收件人,請通知本署,並立即將本電子郵件從系統中刪除。                                                                                                    |  |  |  |  |
| Please click the link below to activate the account for/ 學 for the School Portal of the Department of Health ( <u>https://www.dhsisp.gov.hk/IRS/</u> ): |                                                                                                    |  |  |  |  |
| Click here to act                                                                                                    | vate                                                                                                    |  |  |  |  |
| Once the account                                                                                                    | is activated, you will have access to the School Portal.                                                                                                    |  |  |  |  |
| This e-mail is fro<br>recipient, please                                                                                                    | om the Department of Health, the Government of the Hong Kong Special Administrative Region and is intended solely for the addressee. If you are not the intended<br>notify us and delete it from your system immediately. |  |  |  |  |

6. 完成啓動程序後再登錄系統。系統會要求變更預設的密碼,請更改密碼。

\***留意:密碼應至少有8個字符,並至少包含一個數字、一個符號、一個大寫字母和一個小寫字母。**可接受例子,如 Test1234!。不接受例子,如 test1。 密碼不能與前10個密碼相同。

| 更改密碼   |  |
|--------|--|
| 現有密碼:  |  |
| 新密碼:   |  |
| 確認新密碼: |  |

## 二.下載範本及填寫學生名單的程序

1. 從入門網選單中選擇「下載學生名單範本」。

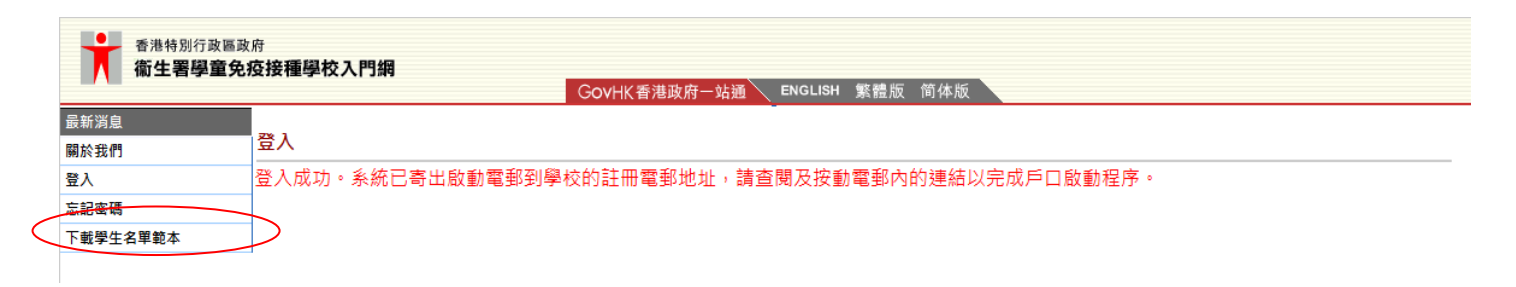

2. 學生名單範本為(學生名單範本(Excel 格式)))。

| 香港特別行政區政<br>衛生署學童免約 | 府<br><b> 存接種學校入門網</b><br>GOVHK香港政府一站通 ENGLISH 繁體版 简体版 |
|---------------------|-------------------------------------------------------|
| 最新消息                | て戦闘仕々盟範士                                              |
| 關於我們                | 下戰学主石車戰平                                              |
| 下載學生名單範本            | 學生名單範本(Excel格式)                                       |
| 下載學生名單              |                                                       |
| 上載學生名單              |                                                       |
| 更改密碼                |                                                       |
| 幇助                  |                                                       |
| 登出                  |                                                       |
|                     |                                                       |

3. 開啟該範本檔案(Excel 格式),範本格式如下圖:

|    | A                | В                     | С                        | D                          | E                   | F                                                        | G                                 | Н                           | Ι                      |  |
|----|------------------|-----------------------|--------------------------|----------------------------|---------------------|----------------------------------------------------------|-----------------------------------|-----------------------------|------------------------|--|
| 2  | *Class no.<br>班號 | *Chinese name<br>中文姓名 | *English surname<br>英文姓氏 | English given name<br>英文名字 | *Sex<br>(M/F)<br>性別 | *Date of Birth<br>(dd/mm/yyyy)<br>出生日期                   | Document Type<br>身份証明文件類型         | Document Number<br>身份証明文件號碼 | Contact Number<br>聯絡號碼 |  |
| 3  |                  |                       |                          |                            |                     | (It is required to<br>conform to 'dd/mm/yyyy'<br>format) |                                   |                             |                        |  |
| 4  |                  |                       |                          |                            |                     |                                                          | Birth Certificate - HK<br>香港出生證明書 |                             |                        |  |
| 5  |                  |                       |                          |                            |                     |                                                          | Birth Certificate - HK<br>香港出生證明書 |                             |                        |  |
| 6  |                  |                       |                          |                            |                     |                                                          | Birth Certificate - HK<br>香港出生證明書 |                             |                        |  |
| 7  |                  |                       |                          |                            |                     |                                                          | Birth Certificate - HK<br>香港出生證明書 |                             |                        |  |
| 8  |                  |                       |                          |                            |                     |                                                          | Birth Certificate - HK<br>香港出生證明書 |                             |                        |  |
| 9  |                  |                       |                          |                            |                     |                                                          | Birth Certificate - HK<br>香港出生證明書 |                             |                        |  |
| 10 |                  |                       |                          |                            |                     |                                                          | Birth Certificate - HK<br>香港出生證明書 |                             |                        |  |

4. 分頁名稱須改為小一及小六各班別的名稱(1)。如下圖,按滑鼠右鍵後選取「重新命名」(Rename)以修改分頁名稱(2):

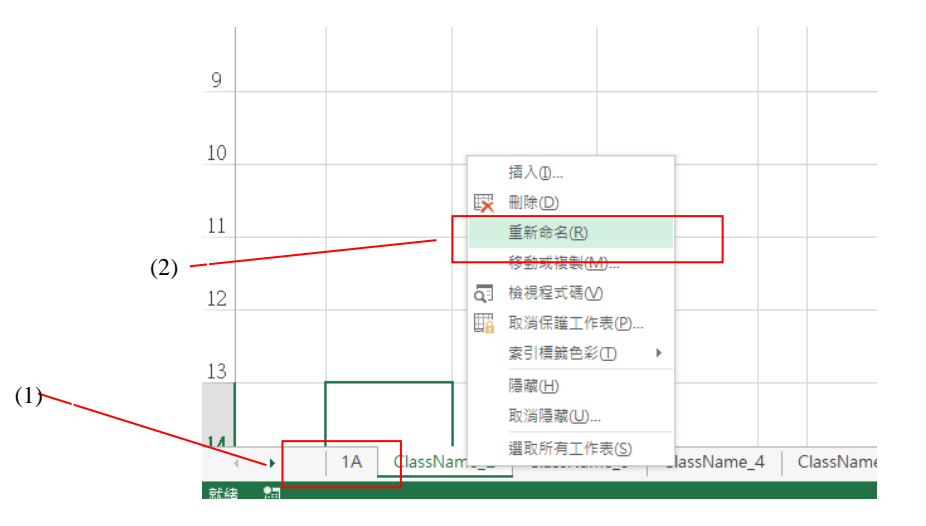

- 5. 在範本檔案中,按格式於每分頁輸入小一及小六各班別的學童名單資料。請留意以下重點:
  - 必須填寫班號、中文姓名、英文姓氏、性別及出生日期。若中文姓名不適用,請在「中文姓名」一欄填入 \* 符號。
  - 英文姓氏及英文名字應分別填入各自的欄位。
  - 如該學生提供了身份證明文件及號碼,請填上欄位 G(身份証明文件類型)及欄位 H(身份証明文件號碼),否則請把欄位 G 及欄位 H 留空.
     \*注意:如提供香港出生證明書/香港身份證,須連同括號內的數字/字母填寫,例如 T1234565。

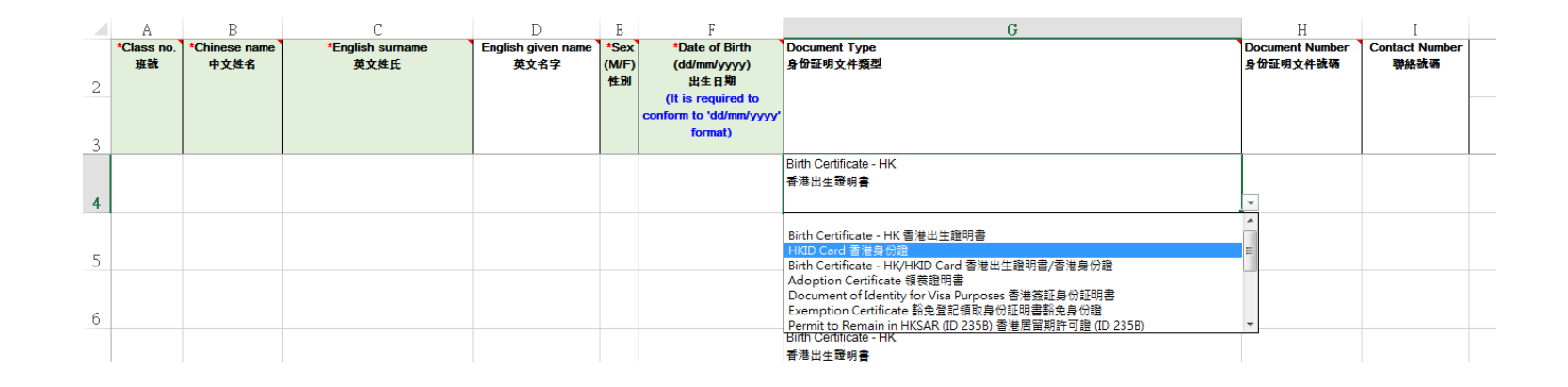

● 在F(出生日期)一欄,已預設使用文字格式,請依照'dd/mm/yyyy'的格式(可用'-'分隔日子)

例子: 01-12-1975 或

01/12/1975

備註:要查閱儲存格格式(EXCEL 2007/2010 為例),於儲存格上按右鍵,選擇'儲存格格式',於'數值'分頁上查看'類別'即可.

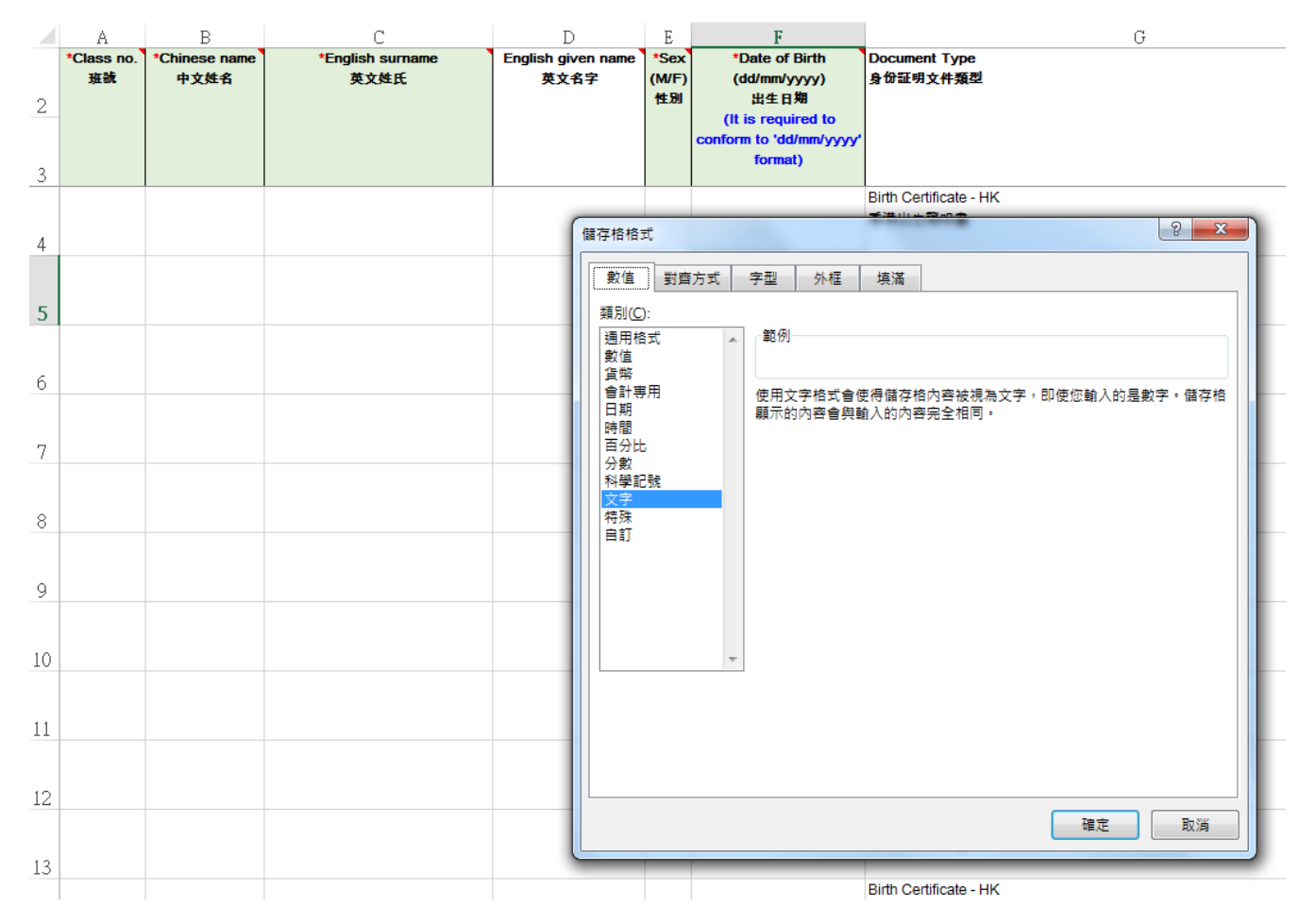

● 如想對某欄位更了解,請把滑鼠標示移至範本檔案該欄位的首行。系統會顯示更多提示。效果如圖:

|    | 剪貼簿                           | Fa                    | 字型                            | r <sub>a</sub>               | 對齊                                  | 防式 。                                                              | 數值                        | Fa             | 様式 |                             | 儲存格                    |
|----|-------------------------------|-----------------------|-------------------------------|------------------------------|-------------------------------------|-------------------------------------------------------------------|---------------------------|----------------|----|-----------------------------|------------------------|
| Dá | 2 -                           | • ÷ × 🗸               | <i>f</i> <sub>x</sub> English | given name                   |                                     |                                                                   |                           |                |    |                             |                        |
|    | A                             | В                     | С                             | D                            | Е                                   | F                                                                 |                           |                | G  | Н                           | Ι                      |
| 2  | *Class no. <sup>*</sup><br>班號 | *Chinese name<br>中文姓名 | *English surname<br>英文姓氏      | Ènglish given name `<br>英文名字 | * Forr<br>(N Ali<br>Exa<br>Ta<br>(B | mat :<br>Iphabets, ' (single quote<br>ample :<br>ai Man<br>Blank) | .), '-' and ',' a         | ire accepted   |    | Document Number<br>身份証明文件號碼 | Contact Number<br>聯絡號碼 |
| 3  |                               |                       |                               | ļ,                           | 格式<br>可                             | 4:<br>「使用英文字母, 單引號('),                                            | 連接號(-)及刻                  | 亘號(,)          |    | A1234567                    |                        |
| 4  |                               |                       |                               |                              | 例子                                  | 7:                                                                |                           |                |    |                             |                        |
| 5  |                               |                       |                               |                              | Ta<br>(留                            | ai Man<br>留空)                                                     |                           |                |    |                             |                        |
| 6  |                               |                       |                               |                              |                                     |                                                                   |                           |                |    |                             |                        |
| 7  |                               |                       |                               |                              |                                     |                                                                   | Birth Certifica<br>香港出生證明 | ate - HK<br>I書 |    |                             |                        |
| 8  |                               |                       |                               |                              |                                     |                                                                   | Birth Certifica<br>香港出生證明 | ate - HK<br> 書 |    |                             |                        |
|    |                               |                       |                               |                              |                                     |                                                                   | Birth Certifica           | ate - HK       |    |                             |                        |

- В С D F Н J A Е G Ι \*Class no. \*Chinese name \*English surname English given name \*Sex \*Date of Birth Document Type Document Number Contact Number 班號 (dd/mm/yyyy) 身份証明文件類型 身份証明文件號碼 聯絡號碼 中文姓名 英文姓氏 英文名字 (M/F) 性別 出生日期 2 (It is required to nform to 'dd/mm/yyyy' format) 3 1 \* LAM YUNG LEUNG M 03-12-2006 Birth Certificate - HK T345C. 香港出生證明書 4 2 林台秋 LAM TO CHAU м 03-12-2006 5 3 林水甫 LAM SHUI FU М 06-12-2006 Birth Certificate - HK T345C) 17 香港出生證明書 6 4 林歡舜 06-12-2006 Birth Certificate - HK T345Ci 11 LAM FOONG SHUN М 香港出生證明書 7 5 林孟名 LAM MAN MING М 16-12-2006 Birth Certificate - HK T3450700 香港出生證明書 8 6 林正宏 LAM CHING WUN М 16-12-2006 Birth Certificate - HK T345 ... 1 香港出生證明書 9 7 林秋珠 LAM CHAI CHU М 03-01-2007 Birth Certificate - HK T345t 🗆 香港出生證明書 10 8 林惠利 LAM WAI LEI М 03-01-2007 Birth Certificate - HK T34507.13 香港出生證明書
- 完成的學生名單例子如下:

- J В С D Е G Н А \*Class no. \*Chinese name \*English surname English given name \*Sex \*Date of Birth Document Type Document Number Contact Number 班號 M/F) 身份証明文件類型 身份証明文件號碼 聯絡號碼 中文姓名 英文姓氏 英文名字 (dd/mm/yyyy) 性別 出生日期 2 (It is required to conform to 'dd/mm/yyyy' format) 3 LAM 03-12-2006 Birth Certificate - HK T3456700 1 \* YUNG LEUNG M 香港出生證明書 4 2 \* TO CHAU М 03-12-2006 LAM 5 3 \* LAM SHULFU 06-12-2006 Birth Certificate - HK T3456727 M 香港出生證明書 6 LAM 4 \* FOONG SHUN M 06-12-2006 Birth Certificate - HK T3456735 香港出生證明書 7
- 另一完成例子(若中文姓名不適用,請在「中文姓名」一欄填入 \* 符號。):

#### 注意:

- 以上所提供的資料會被記錄至該學生的疫苗接種紀錄和醫療紀錄。如提供資料有誤,會引致該學生的疫苗接種紀錄及醫療紀錄不齊全或不正確。
- 以上例子中所有學生名單內容純屬虛構。

# 三.上載學生名單的程序

1. 完成學生名單後,登入入門網,如果你是要上載學童免疫注射的名單,從左邊選單中選擇「上載學生名單」。

|  | 香港特別行政區政/<br>衛生署學童免疫 |
|--|----------------------|
|  | 最新消息                 |
|  | 關於我們                 |
|  | 下載學生名單範本             |
|  | 下戰學生名單               |
|  | 上戰學生名單               |
|  | 更改密碼                 |
|  | 幇助                   |
|  | 登出                   |
|  |                      |

2. 按瀏覽選取已預備好的 Excel 學生名單上載。系統會顯示上載的結果。若任何記錄未能上載,系統會顯示相關的錯誤信息,請修改 Excel 學生名單,更 改有關記錄,然後再上載。成功上載的版面如下圖:

| 香港特别行政區政<br>衛生署學童免約 | 府<br><b>ច接種學校入門網</b><br>GovHK香港政府一站通 ENGLISH 繁體版 简体版 |
|---------------------|------------------------------------------------------|
| 最新消息                |                                                      |
| 關於我們                |                                                      |
| 下載學生名單範本            | 學期 February 2018 - August 2018 ∨                     |
| 下載學生名單              | 已上載班別:                                               |
| 上戰學生名單              | 班別 1A★                                               |
| 更改密碼                | □<br>□ 上載學生人數  40                                    |
| 幇助                  |                                                      |
| 登出                  | 選擇上載學生名單: 瀏覽 上載                                      |
|                     | □ 本人確認以上所提供的資料正確及明白如上載錯誤資料,可導致疫苗接種資料未能記錄於正確學生上。      |

| 已成功上載以下班別及學生數目: | ~ |
|-----------------|---|
| A(40)           |   |
|                 |   |
|                 |   |
|                 |   |
|                 |   |
|                 |   |
|                 |   |
|                 |   |
|                 | Ť |

(上載學童免疫注射的名單)

2042 2040 @1 舌西生二 1 利陸政並設明

如有需要再修改學童名單,可按下班別名稱旁的╳圖示以刪除該班別的記錄。

說明

3. 如果你上載的學生名單上跟我們系統內的有關資料相同(但姓名、性別或出生日期則不相同),系統將會顯示以下畫面:

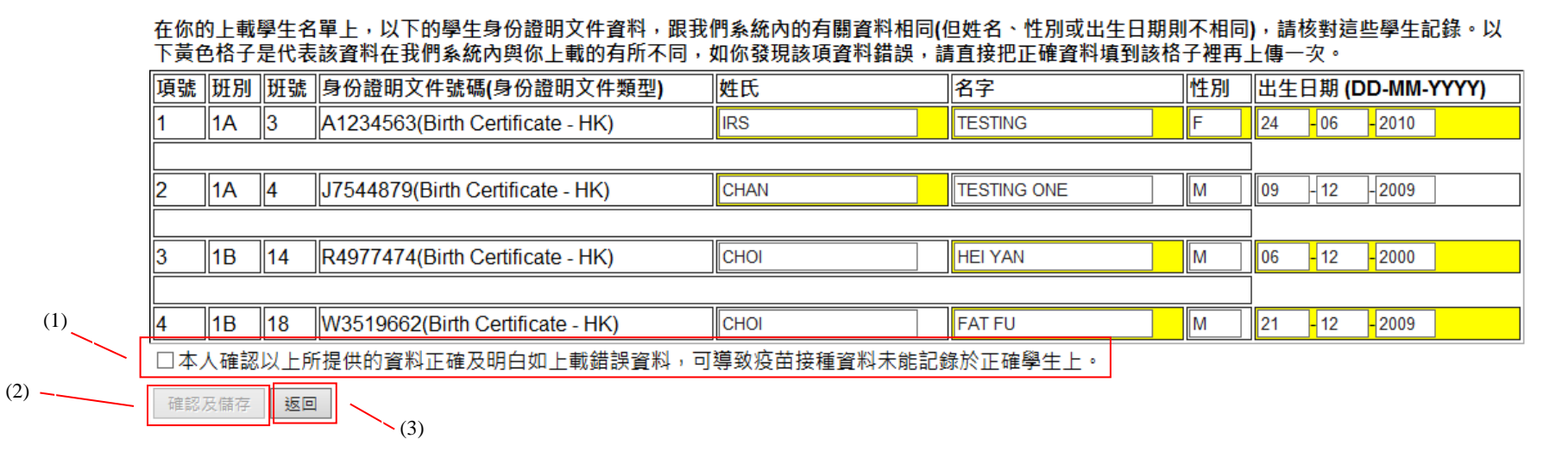

黄色格子是代表該資料在我們系統內與你上載的有所不同,如你發現該項資料錯誤,請直接把正確資料填到該格子裡,並閱讀聲明後,勾選在旁的格子(1),再按 '確認及儲存'進行上傳(2)。如按「返回」 鍵是會返回上頁(上載學生名單)(3)。

## 4. 如果你輸入的資料格式不正確,系統將會顯示以下畫面:

| 在你的上載學生名單上,以下的學生身份證明文件資料。 | 跟我們系統內的有關資料相同(但姓名  | 、性別或出生日期則不相同),請核對這些學生記錄。以 |
|---------------------------|--------------------|---------------------------|
| 下黃色格子是代表該資料在我們系統內與你上載的有所不 | 「同,如你發現該項資料錯誤,請直接把 | 且正確資料填到該格子裡再上傳一次。         |

| 項號                                             | 班別                                                 | 班號 | 身份證明文件號碼(身份證明文件類型)               | 姓氏   | 名字          | 性別 | 出生日期 (DD-MM-YYYY)           |  |  |
|------------------------------------------------|----------------------------------------------------|----|----------------------------------|------|-------------|----|-----------------------------|--|--|
| 1                                              | 1A                                                 | 3  | A1234563(Birth Certificate - HK) |      | TESTING     | F  | 24 -06 -2010                |  |  |
|                                                |                                                    |    |                                  |      |             |    |                             |  |  |
| 2                                              | 1A                                                 | 4  | J7544879(Birth Certificate - HK) | CHAN | TESTING ONE |    | 09 -12 -2009                |  |  |
|                                                |                                                    |    |                                  |      |             |    | ]                           |  |  |
| 3                                              | 1B                                                 | 14 | R4977474(Birth Certificate - HK) | СНОІ | HEI YAN     | Μ  | 06 <mark>-</mark> 12 - 2000 |  |  |
|                                                |                                                    |    |                                  |      |             |    | ]                           |  |  |
| 4                                              | 1B                                                 | 18 | W3519662(Birth Certificate - HK) | СНОІ | FAT FU      | Μ  | - 12 - 2009                 |  |  |
| ☑本人確認以上所提供的資料正確及明白如上載錯誤資料,可導致疫苗接種資料未能記錄於正確學生上。 |                                                    |    |                                  |      |             |    |                             |  |  |
| 第 1                                            | 第 1 項: 1A 班記錄 : 缺少了英文姓氏。                           |    |                                  |      |             |    |                             |  |  |
| 第 2<br>筆 4                                     | 第 2 項: 1A 班記錄: 缺少了性別。<br>第 4 項: 1B 班記錄: 出生日期的核式每效。 |    |                                  |      |             |    |                             |  |  |
| 請留意                                            | 。<br>[以上所                                          |    |                                  |      |             |    |                             |  |  |
|                                                |                                                    |    |                                  |      |             |    |                             |  |  |
|                                                |                                                    |    |                                  |      |             |    |                             |  |  |
|                                                |                                                    |    |                                  |      |             |    |                             |  |  |
|                                                |                                                    |    |                                  |      |             |    |                             |  |  |
|                                                |                                                    |    |                                  |      |             |    |                             |  |  |
|                                                |                                                    |    |                                  |      | $\sim$      |    |                             |  |  |
| 確認                                             | 及儲存                                                | 返回 |                                  |      |             |    |                             |  |  |

紅色格子代表你剛輸入的資料格式不正確,請根據提示進行修改,再按'確認及儲存'進行上傳。

5. 如資料上傳成功,系統會告知已上傳的班別及人數,如下圖示:

| 學期                          | 九              | 九月 2015 - 一月 2016 🗸 |             |  |  |  |  |  |  |
|-----------------------------|----------------|---------------------|-------------|--|--|--|--|--|--|
| 已上載班別:                      |                |                     |             |  |  |  |  |  |  |
| 班別                          | 1A <b>X</b> 1E | 6AX                 | 6B <b>X</b> |  |  |  |  |  |  |
| 已上載學生人數                     | 39 40          | ) 40                | 40          |  |  |  |  |  |  |
| 選擇上載學生名單:                   |                |                     |             |  |  |  |  |  |  |
| ,                           |                |                     |             |  |  |  |  |  |  |
| 已成功上載以下班別及學生數目:             |                |                     |             |  |  |  |  |  |  |
| 1A(39),1B(40),6A(40),6B(40) |                |                     |             |  |  |  |  |  |  |
|                             |                |                     |             |  |  |  |  |  |  |
|                             |                |                     |             |  |  |  |  |  |  |
| 1A(39),1B(40),6A(40),6B(40) |                |                     |             |  |  |  |  |  |  |

| 選擇上載學生名單:                          |   | 瀏覽        |
|------------------------------------|---|-----------|
| 已成功上載以下班別及學生數目:                    | ~ |           |
| 1A(39), 1B(40), 6A(40), 6B(40)     |   |           |
|                                    |   |           |
|                                    |   |           |
|                                    |   |           |
|                                    |   |           |
|                                    |   |           |
|                                    | ~ |           |
|                                    |   | <u>說明</u> |
| 2013-2016 ©   <u>重要告示   私隱政策聲明</u> |   |           |